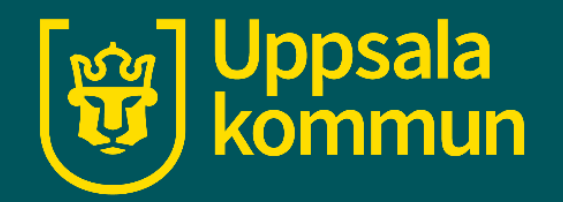

# Söka musik på YouTube

Funk-IT Lyftet

30 juni 2021

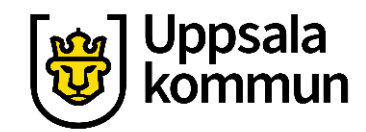

## Öppna webbläsaren

Tryck på webbläsaren för att komma ut på internet.

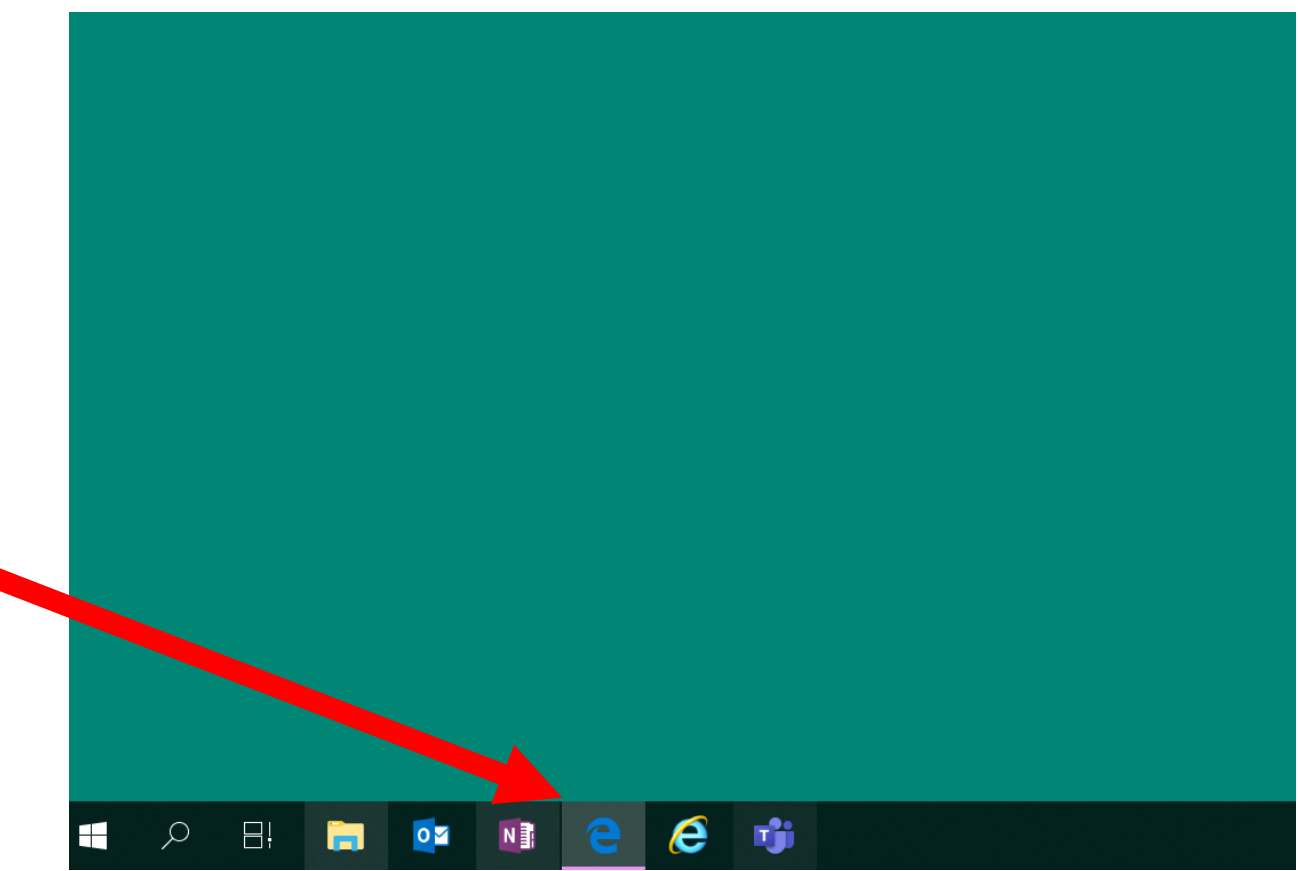

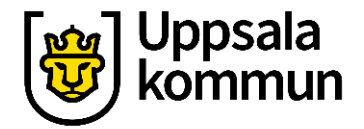

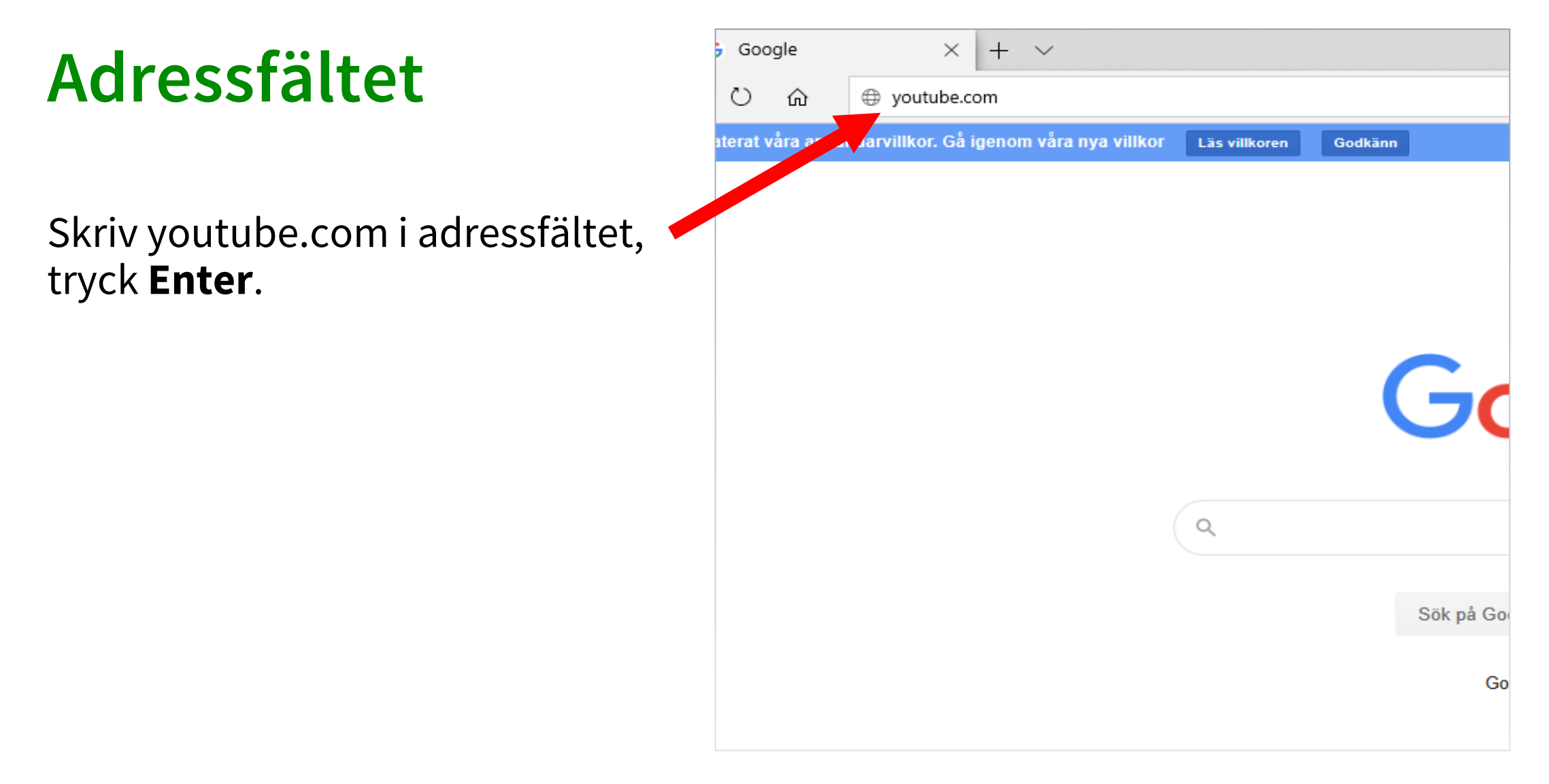

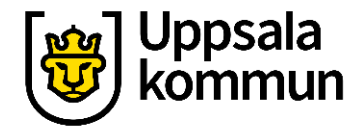

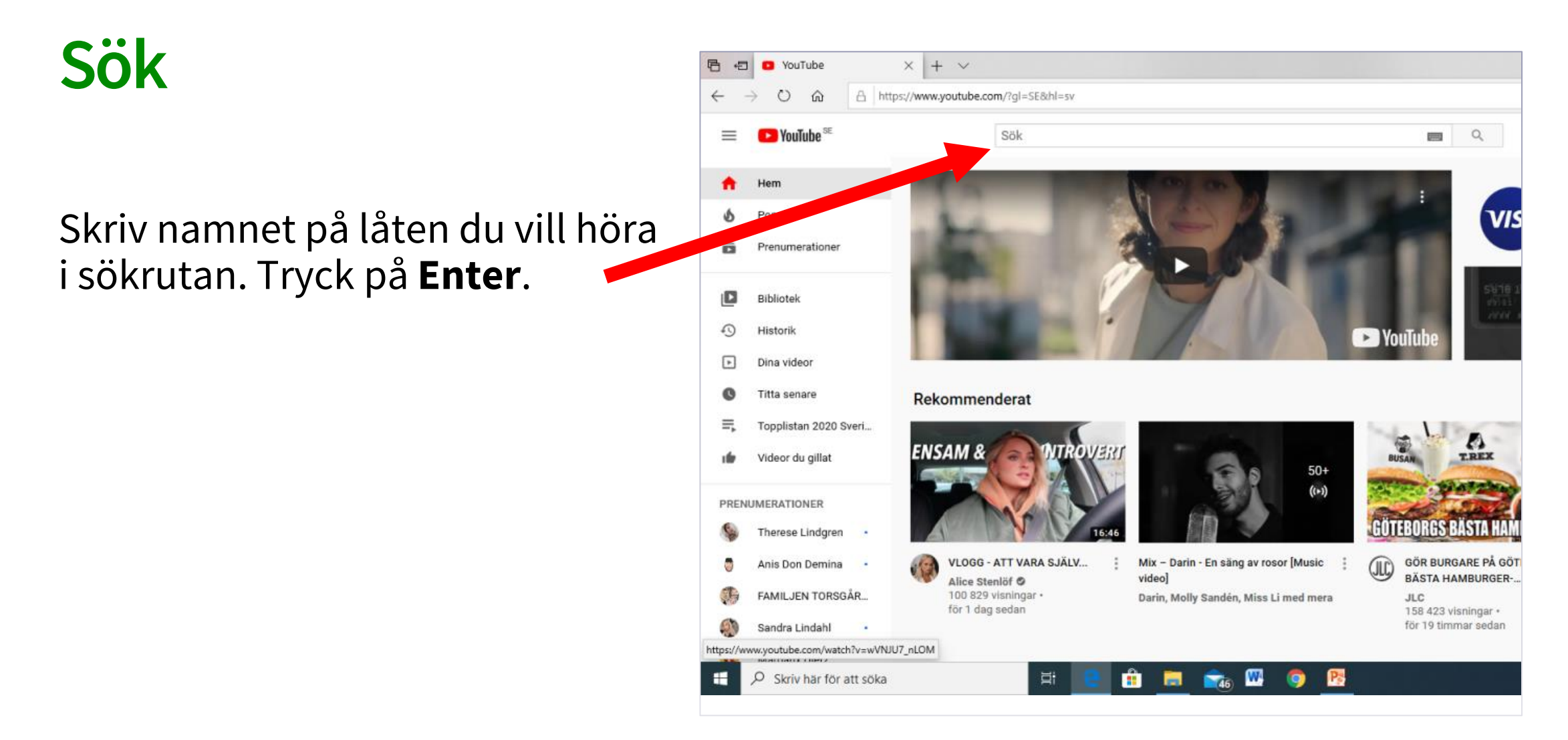

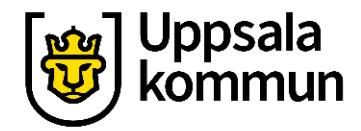

### Välj

Välj vilken av klippen du vill se som kom upp som förslag. Tryck på den videon med muspekaren.

| -    | → <sup>1</sup>          | /www.youtube.com/results?search_query=move+the+mamas                                  |                                                                                      |
|------|-------------------------|---------------------------------------------------------------------------------------|--------------------------------------------------------------------------------------|
| ≡    | ▶ YouTube <sup>SE</sup> | move the mamas                                                                        | <b>Q</b>                                                                             |
| ħ    | Hem                     | ∃E FILTRERA                                                                           |                                                                                      |
| 6    | Populärt                | The Mamas - Move                                                                      |                                                                                      |
| ā    | Prenumerationer         | Melodifestivalen - 1 mn visni<br>Startnummer 1 i deltävling 1:<br>Patrik, Jaan Herman | ngar • för 2 manader sedan<br>Linköping. Artist: The Mamas. Bidrag: "Move". Låtskriv |
|      | Bibliotek               | THE MAMAS                                                                             |                                                                                      |
| 0    | Historik                | The Mamas - Move -                                                                    | Sweden st - Official Video - Eurovision 2                                            |
| ►    | Dina videor             | Eurovision Song Contest @                                                             | 2,5 mn visningar • för 2 månader sedan                                               |
| O    | Titta senare            | Add or download the song to represent Sweden at the                                   | your own playlist: https://Eurovision.Ink.to/ESC2020IE                               |
| ≡,   | Topplistan 2020 Sveri   | Sweden 2:54                                                                           |                                                                                      |
| ıfe  | Videor du gillat        | FINALEN: The Mamas                                                                    | s - Move                                                                             |
| PREN | UMERATIONER             | Melodifestivalen - 518 366 vi                                                         | sningar • för 2 månader sedan<br>t The Mamas Ridran: "Move" I åtskrivare: Melanie W  |
| 9    | Therese Lindgren •      | THE MAMAS                                                                             | . The manuel brandy, more , caloritrate, molarite m                                  |
|      | Anis Don Demina         | MOVE 2:48                                                                             |                                                                                      |
| F    | FAMILJEN TORSGÅR        | Mix - The Mamas - N<br>YouTube                                                        | Move                                                                                 |
| S    | Sandra Lindahl          | 50+ The Mamas - Move • 2:48 ((•)) Dotter - Bulletproof • 3:01                         |                                                                                      |
| 0    | Margaux Dietz           | THE MAMAS                                                                             |                                                                                      |

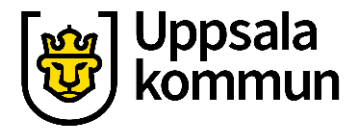

#### Helskärm

Klippet startar.

Tryck på symbolen längst nere till höger i videon för att se på hela skärmen.

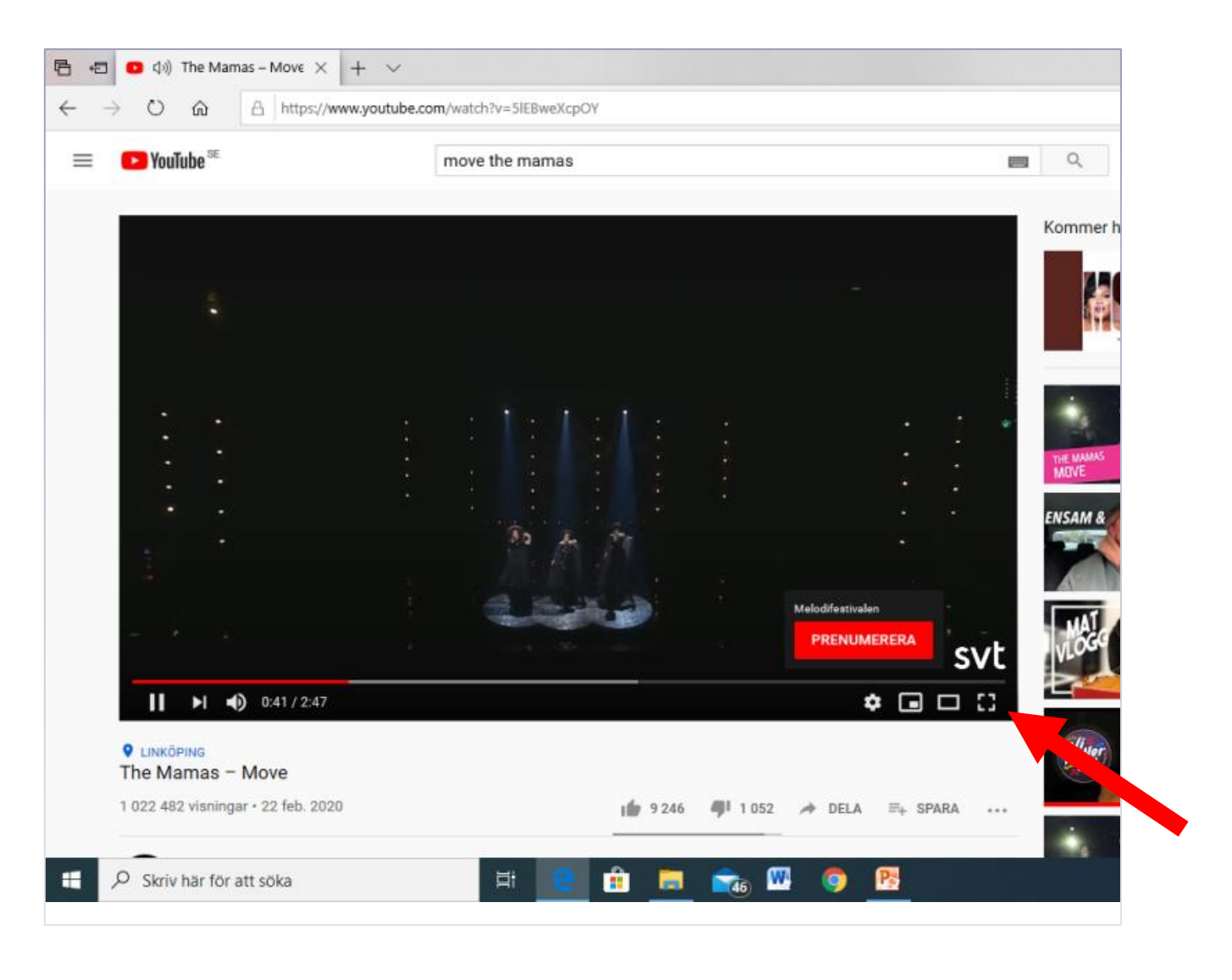

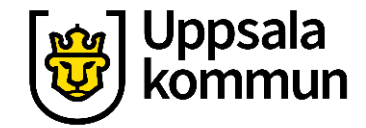

#### Avsluta helskärm

Avsluta helskärm genom att trycka på symbolen längst nere till höger.

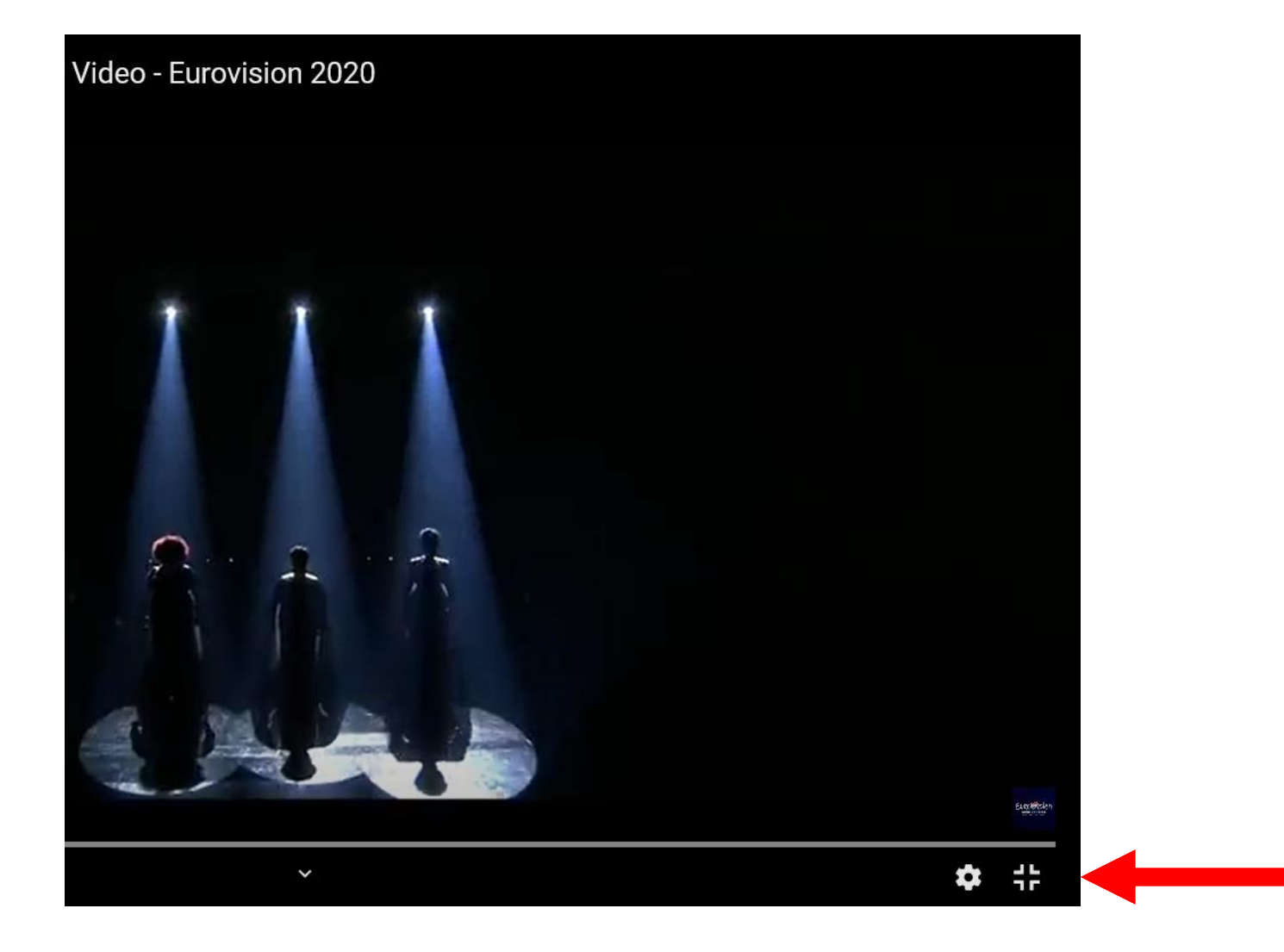

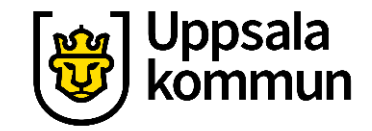

#### Funk-IT Lyftet är ett samarbete mellan:

Post- och Telestyrelsen

Uppsala kommun, Omsorgsförvaltningen, Socialpsykiatrin och Arbete och bostad

TIF- Träffpunkternas intresseförening

Brukarrådet- Arbete och bostad

Funk-IT lyftets hemsida

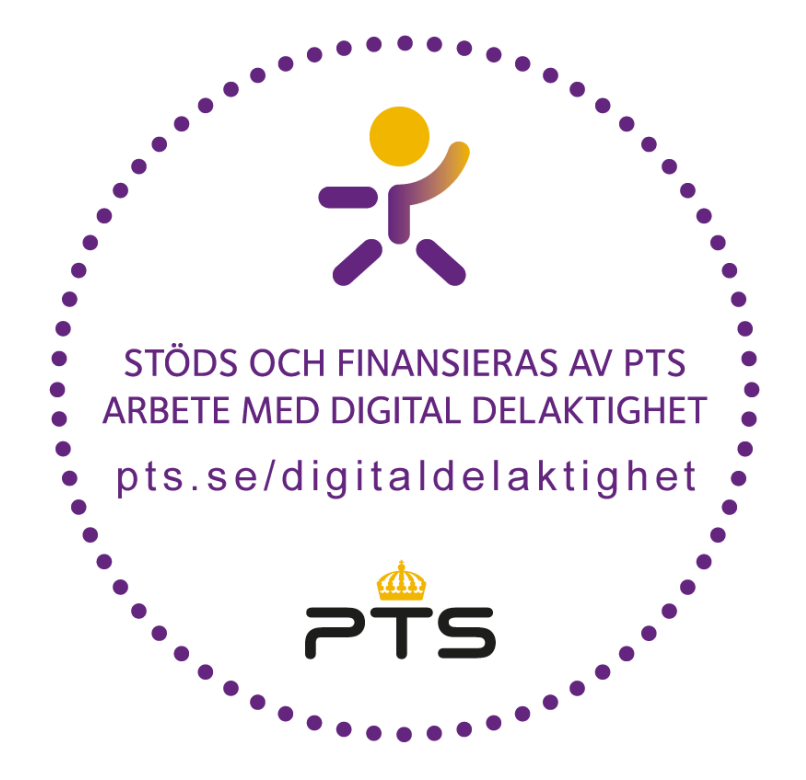

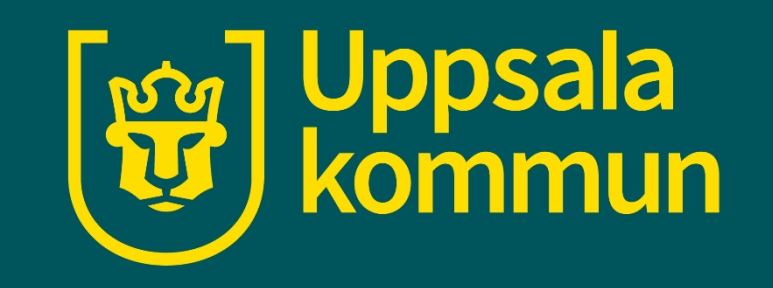